## 登打「簡要自述」操作步驟

步驟1: 登入人事服務網(<u>https://ecpa.dgpa.gov.tw/</u>), 並連結「公務人員個人資料服務網(My Data)」。

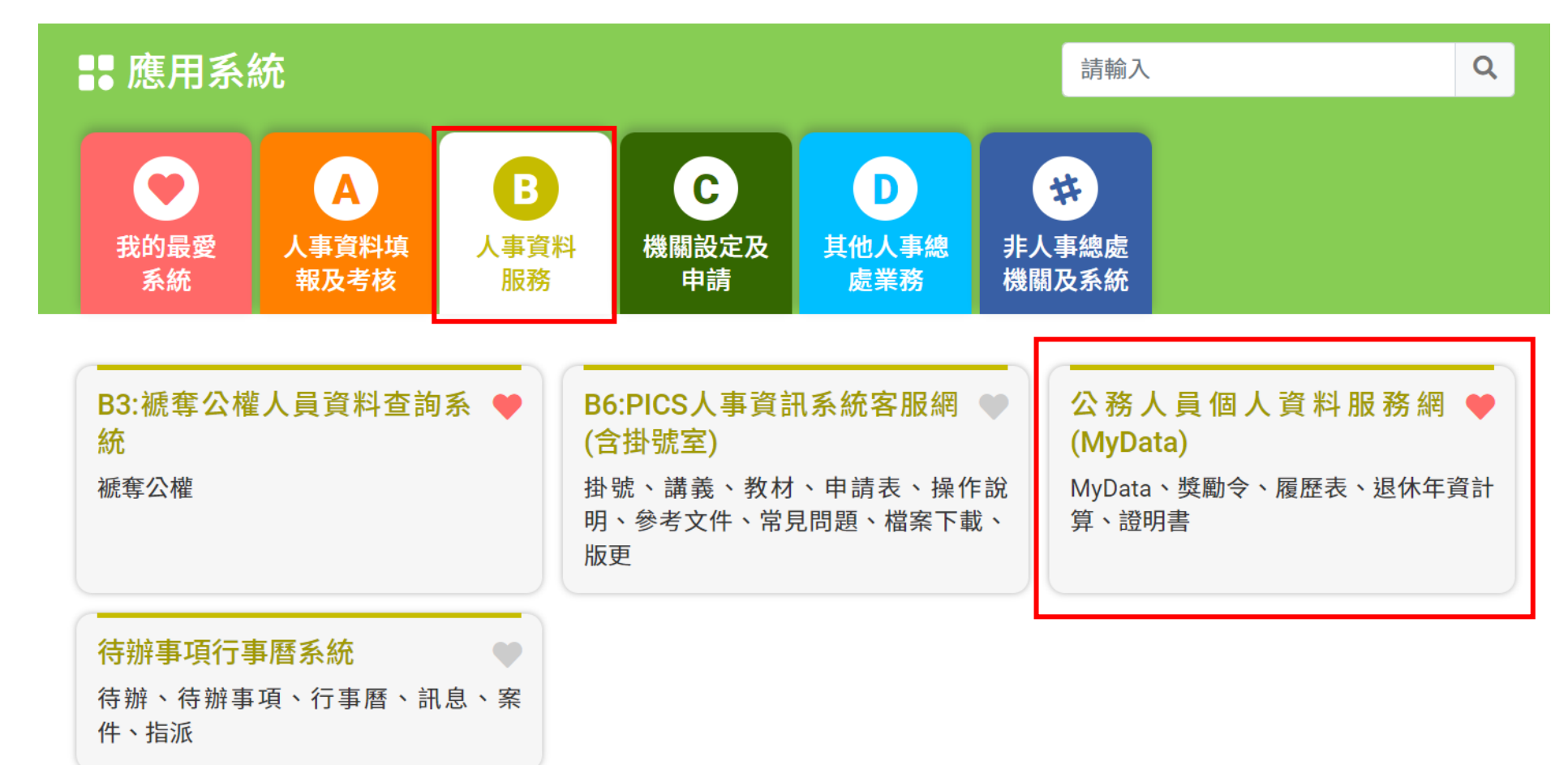

## 步驟2:點開「簡要自述維護」,輸入完畢後按「儲存」。

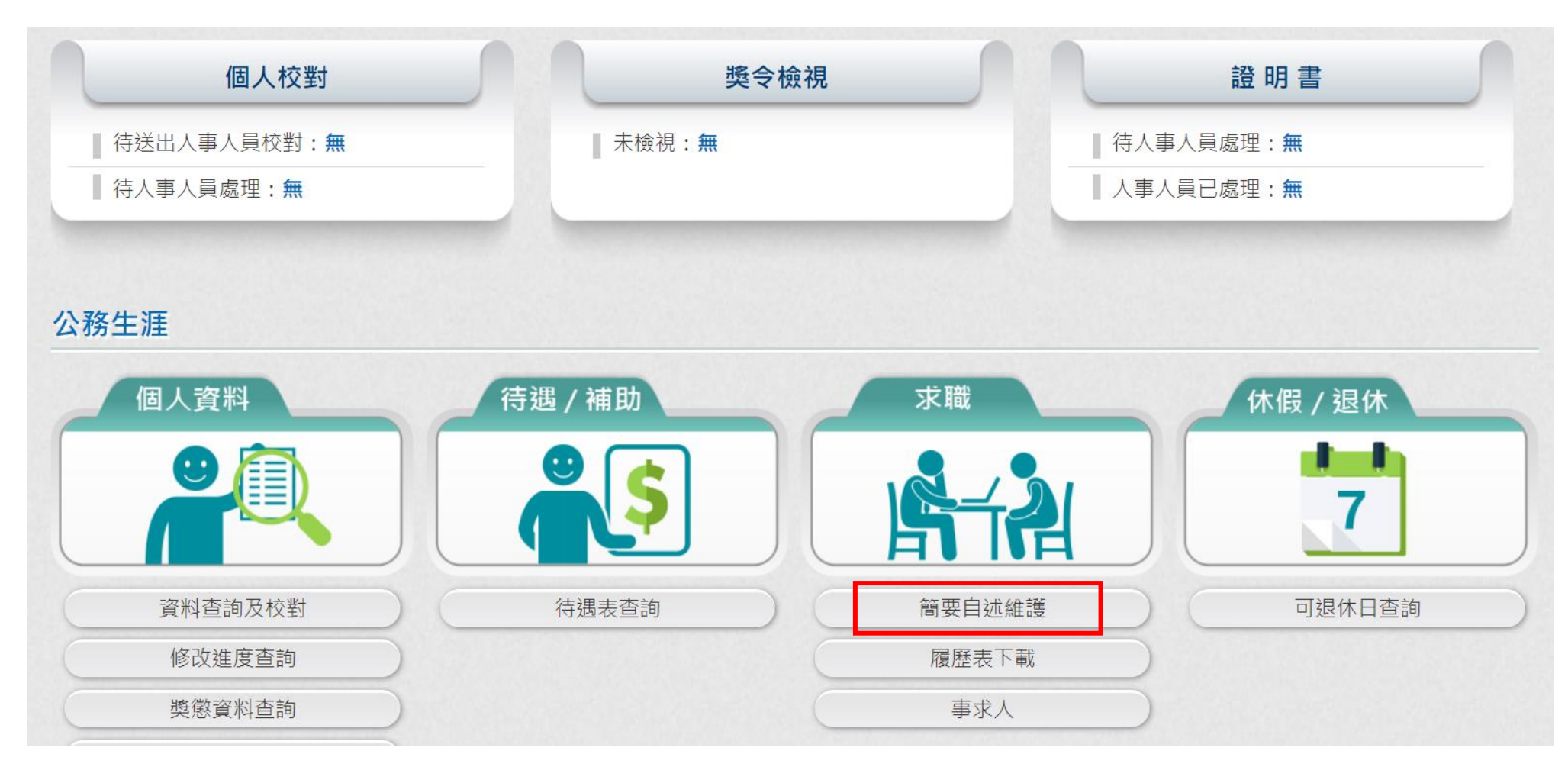